# BENZ\_W204(2010)-PAS-DC3

- MODEL : MB-PAS-190502

- DATE : 2021.08.17

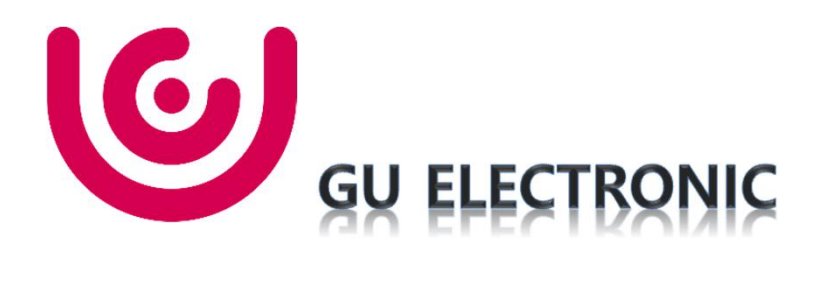

### Index

- 1. Main Spec
- 2. Block Diagram
- 3. Dimension
- 4. External Appearance
- 5. Connector Pin Assignment
- 6. Product Composition
- 7. DIP S/W Setting
- 8. I-DRIVE Control
- 9. OSD(On Screen Display) Control
- 10. Install Manual
- 11. Q & A

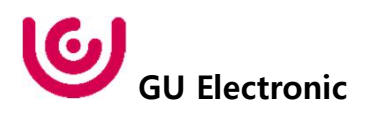

# 1. Main Spec.

- 1. Input Spec. (MULTI VIDEO INTERFACE)
  - 1 x Digital RGB Input (Navigation System source)
  - 1 x Analog RGB Input (Navigation System output)
  - 1 x CVBS(REAR CAMERA) Input. (Rear camera source)
  - 1 x CVBS(FRONT CAMERA) Input. (Front camera source)
  - 1 x LVDS Input. (Car Command System)
- 2. Output Spec.
  - 1 x LCD Output (LCD Operation)
- 3. Power Spec.
  - Input Power : 8VDC ~ 24VDC
  - Consumption Power : 12Watt, Max
- 4. Switch Input mode
  - Possible to select CAR model while switching mode by DIP S/W
  - By button on the Commander in the car via CAN

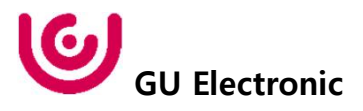

## 2. Block Diagram

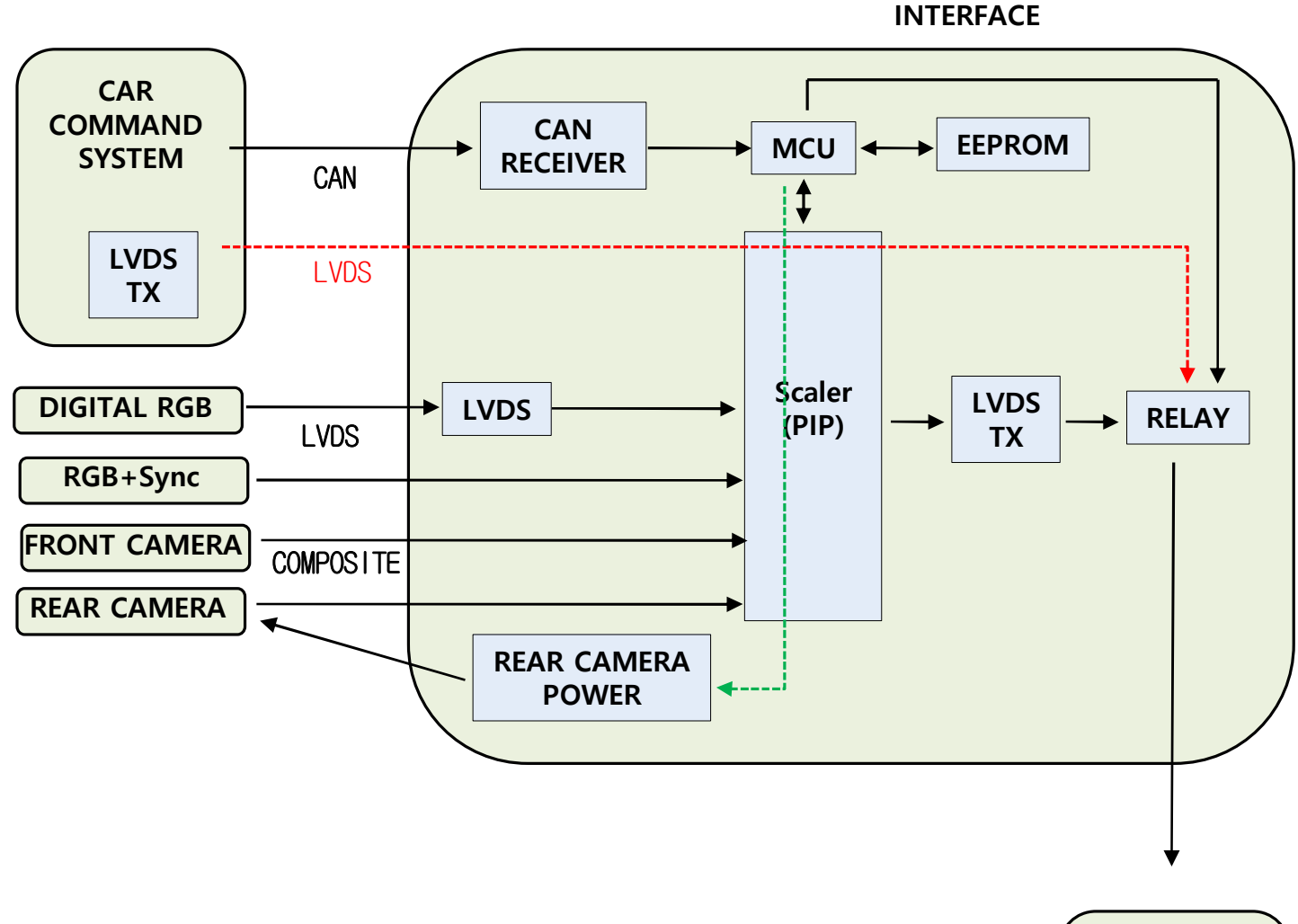

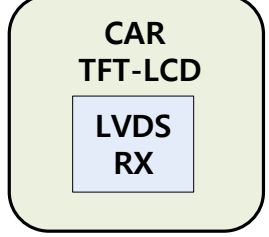

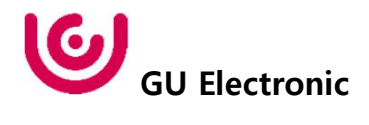

### 3. Dimension

151mm \* 83mm \* 22mm

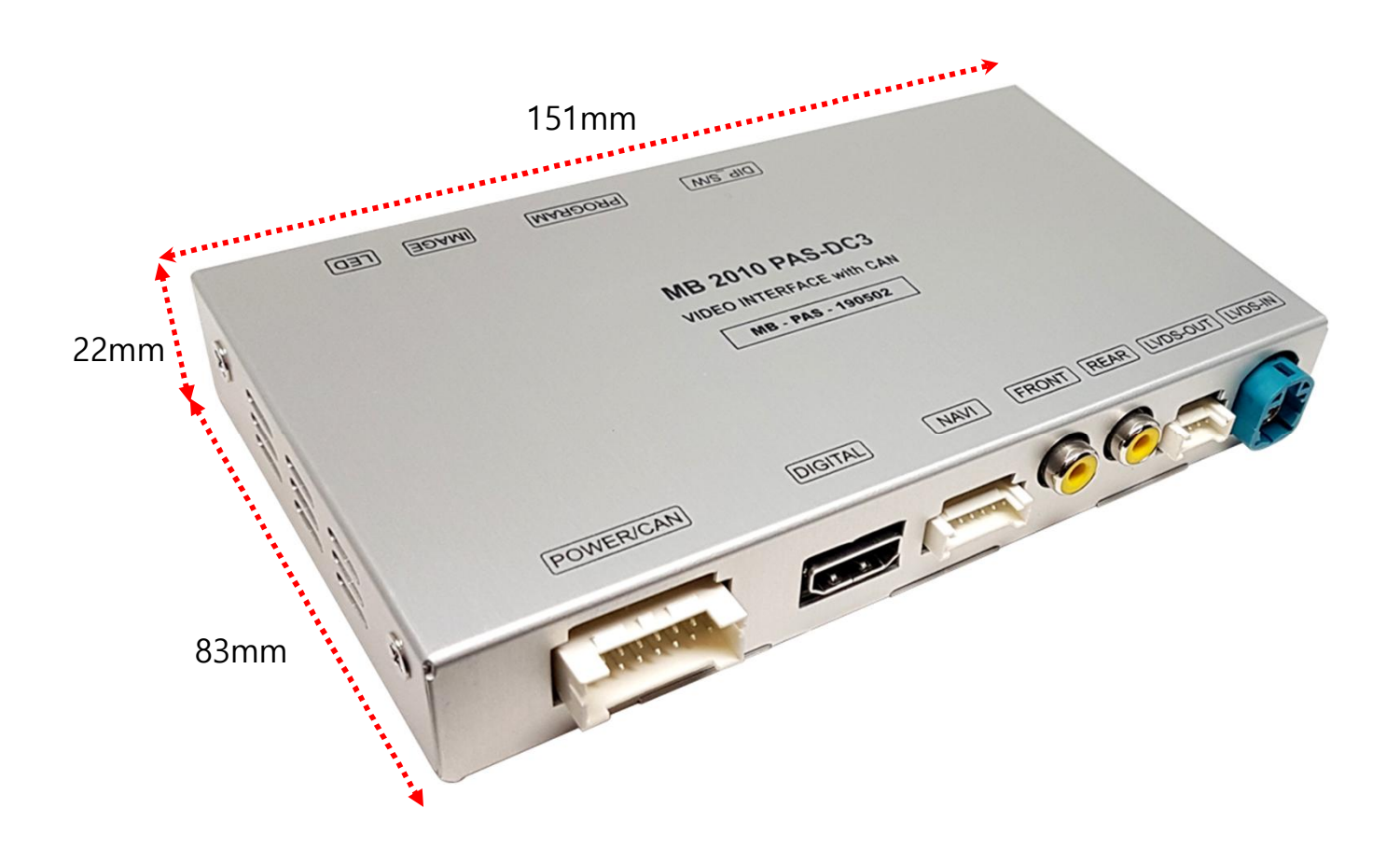

\* This can change under manufacturer's circumstance

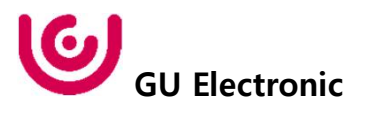

### 4. External Appearance

| <br>LED | IMAGE    | DIP S/W           | PROGRAN                                       | Л                |                     |
|---------|----------|-------------------|-----------------------------------------------|------------------|---------------------|
| רבם     | JDAMI    | MARDORA           | [DIb_S/M]                                     |                  |                     |
|         |          |                   |                                               |                  |                     |
|         |          | MB 20<br>VIDEO IN | 10 PAS-D(<br>TERFACE with C<br>- PAS - 190502 | <b>C3</b><br>Can |                     |
|         |          |                   |                                               |                  |                     |
| POW     | /ER/CAN] | DIGITAL           | NAVI (                                        | FRONT REAR       | LVDS-OUT) (LVDS-IN) |
| PC      |          | 1                 |                                               |                  |                     |
| rC      |          | Digital RGB       | F                                             | RONT             | VDS-OUT             |

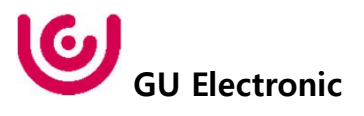

### 4. External Appearance

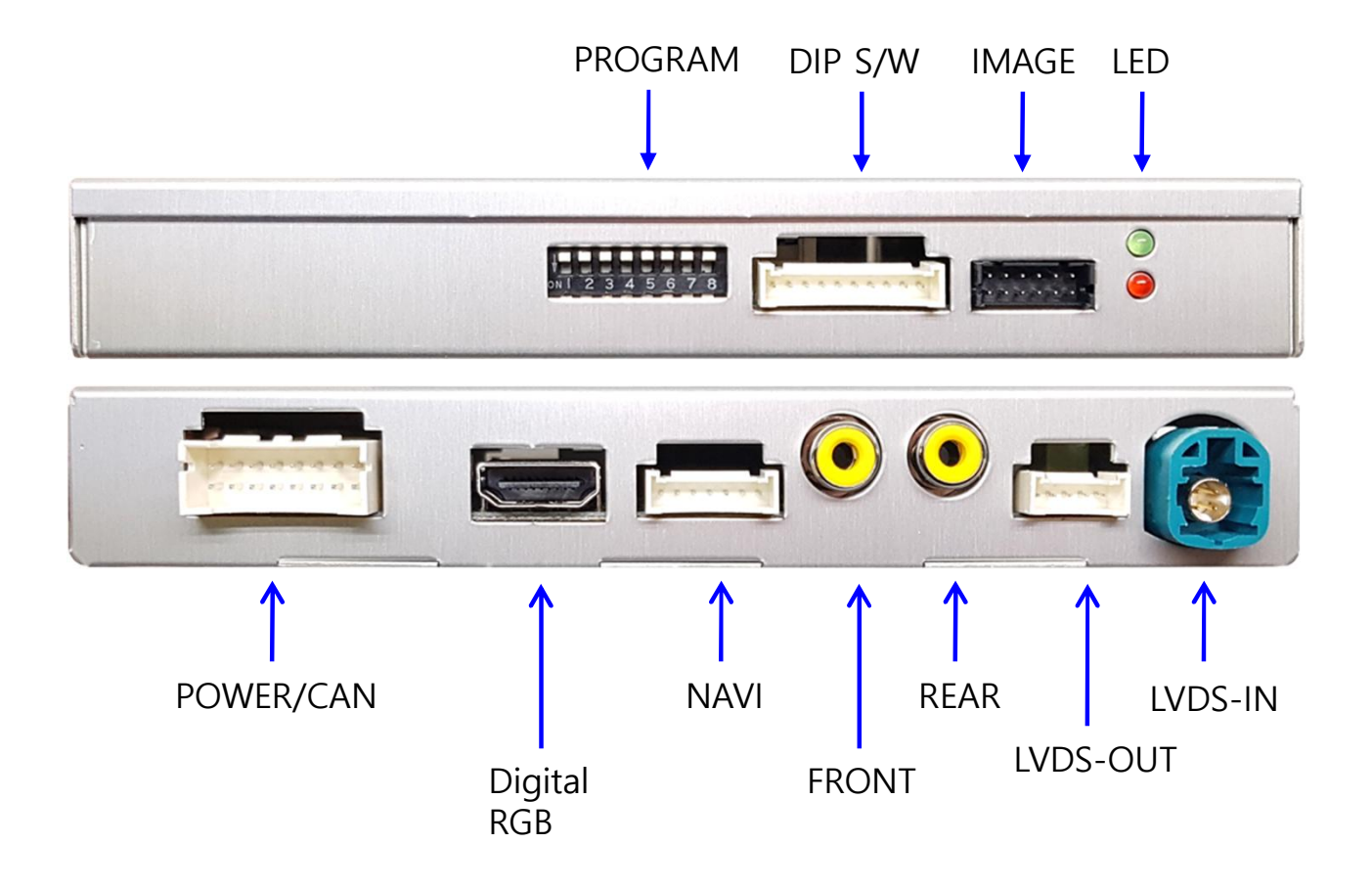

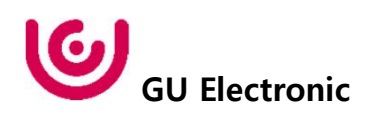

### 5. Connector Pin Assignment

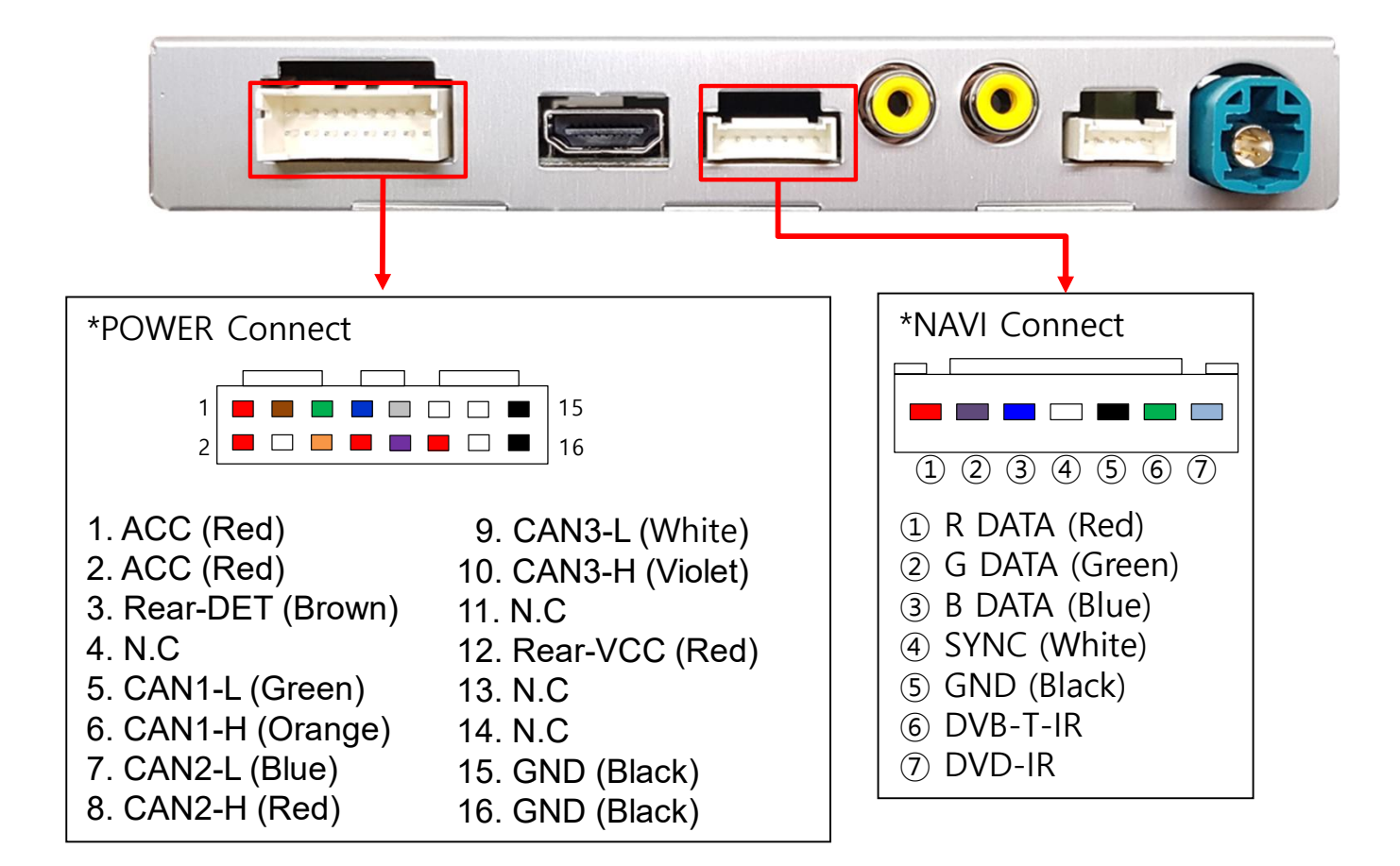

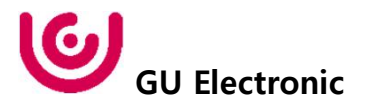

## 6. Product Composition

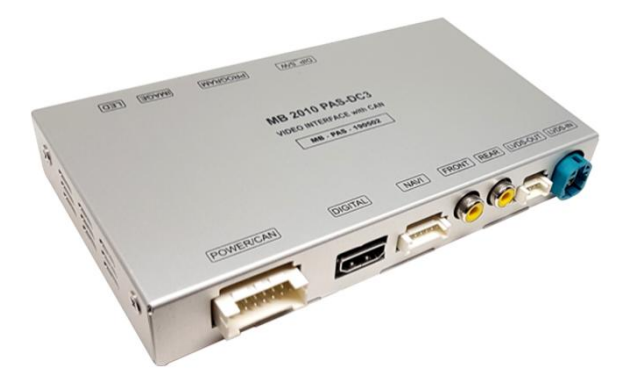

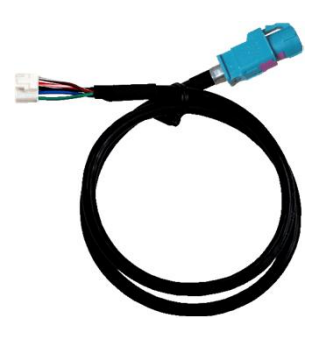

LVDS Cable 1 EA

Interface 1 EA

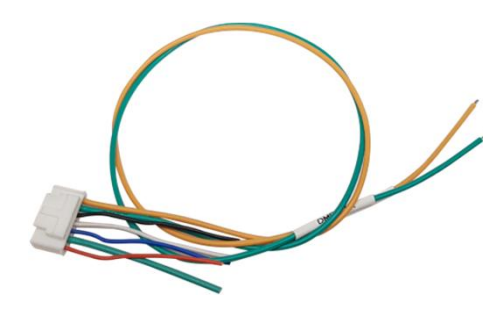

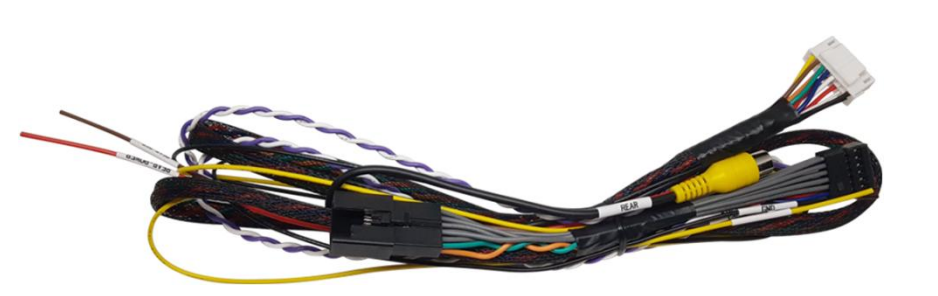

RGB NAVI Cable 1 EA

Power Cable 1 EA

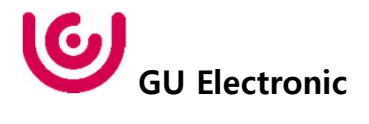

### 6. Product Composition

\* CarPlay Set Sales(option) - KPLAY

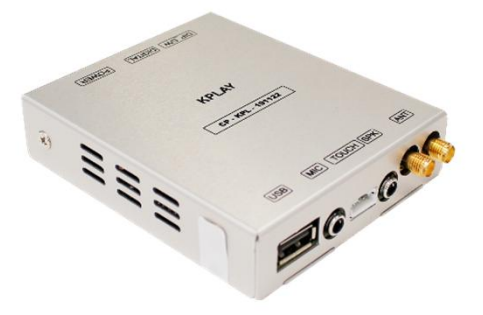

Interface 1 EA

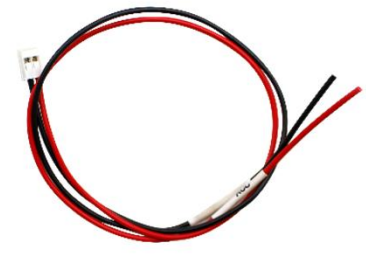

Power Cable 1 EA

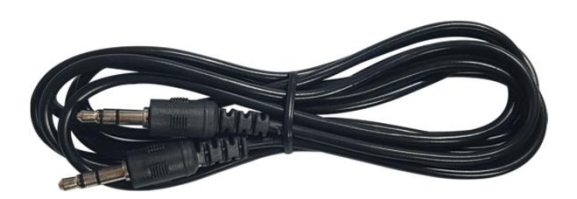

AUX Cable 1 EA

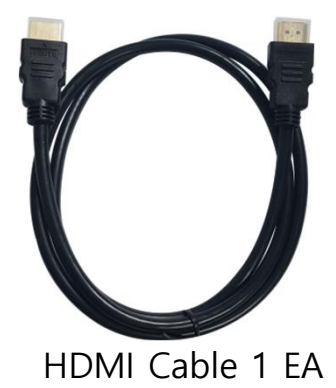

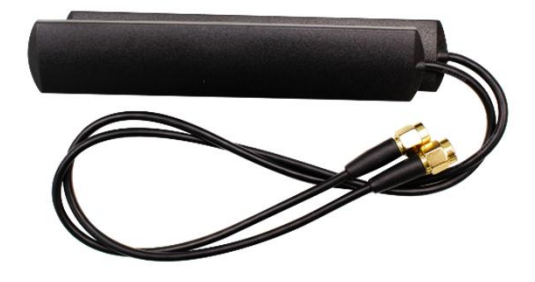

Bluetooth / Wifi Antenna 2EA

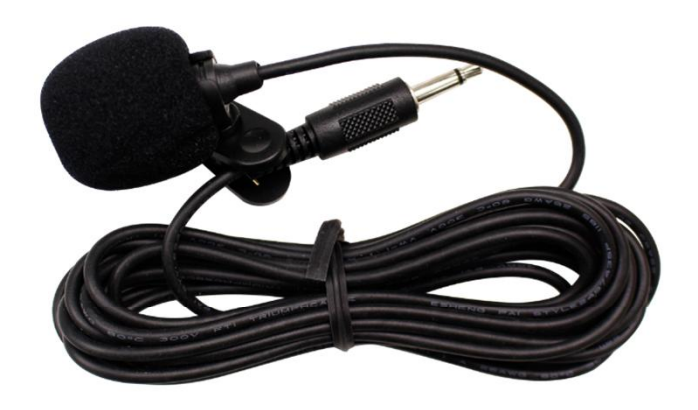

Microphone 1 EA

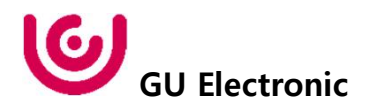

### 6. Product Composition

#### \* CarPlay(NV17) Set Sales(option)

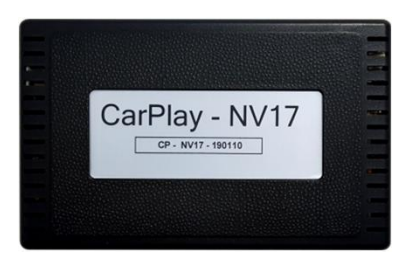

CarPlay Main 1 EA

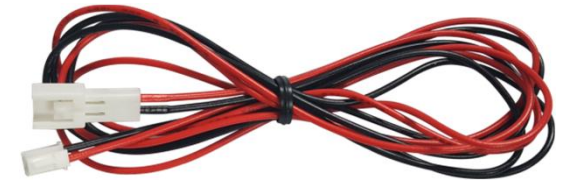

Power Cable 1 EA

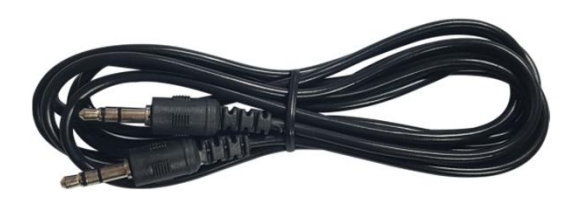

AUX Cable 1 EA

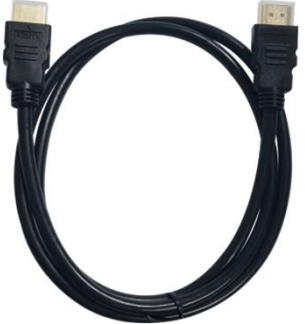

HDMI Cable 1 EA

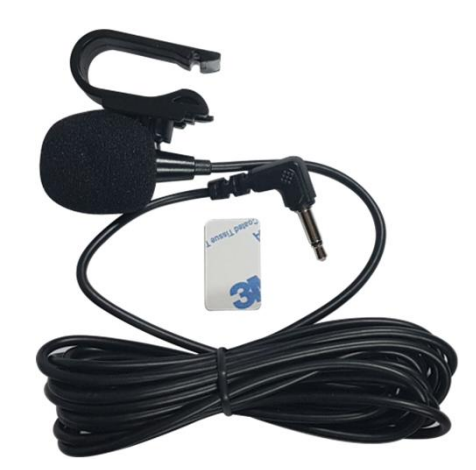

Microphone 1 EA

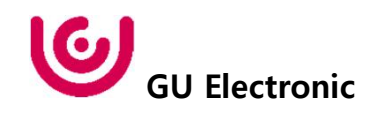

## 7. DIP S/W Setting

#### \* ON : DOWN , OFF : UP

| PIN | FUNCTION     | DIP S/W Selection           |
|-----|--------------|-----------------------------|
| 1   | NAVI         | ON : Not Used<br>OFF : Used |
| 2   | DVB-T(AV1)   | ON : Not Used<br>OFF : Used |
| 3   | DVD(AV2)     | ON : Not Used<br>OFF : Used |
| 4   | N.C          |                             |
| 5   | CAN IN/OUT   | ON : Used<br>OFF : Not Used |
| 6   |              |                             |
| 7   | CAR type SEL | Right Picture               |
| 8   |              |                             |

### \* DIP S/W Example

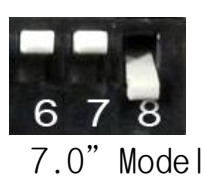

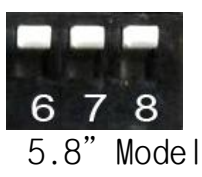

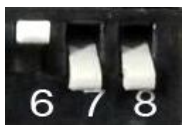

2015year SL63 AMG 7.0" SplitView

\* To use CarPlay, be sure to turn down Dip-sw 5.

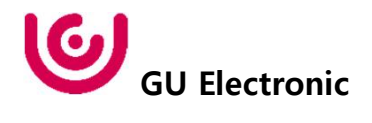

Mode Change

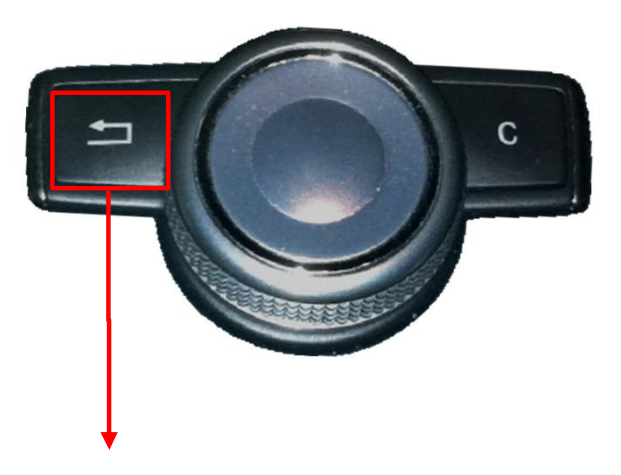

#### Long press to mode change

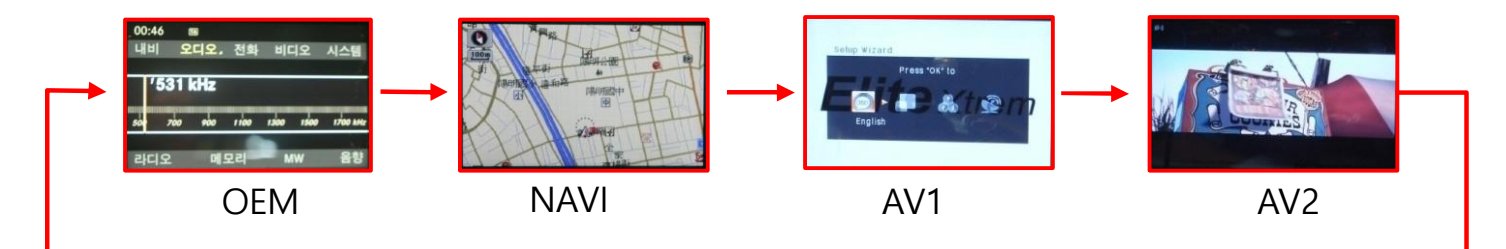

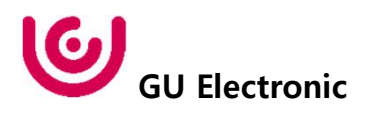

Benz I-Drive control : DVB-T(DMB) Control

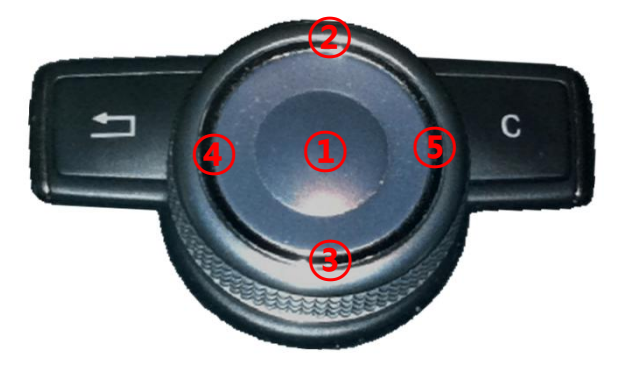

- DVB-T UI on operation status
- 1) Long press to DVB-T UI on
- ① Short press to Selection
- ④ Move UI Left
- (5) Move UI Right
- DVB-T UI off operation status
  - ② Short press to channel Up
  - ③ Short press to channel Down
  - 2 Long press to SCAN

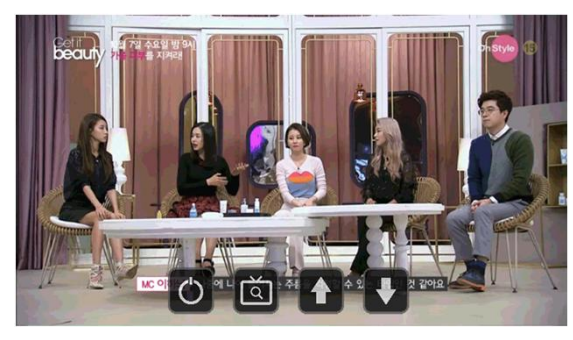

| MENU    | UI DVB-T(D       | MB) OEM        |
|---------|------------------|----------------|
| Config  | SteeringWheelBtn | Off            |
| Option  | BookMarkBtn      | Off            |
| Image   | UI DVB-T(DMB)    | On Off         |
| Screen  | UI DYD           | On             |
| Parking | Reset Chase      | Execute Cancel |

DVB-T UI -> on/off selection to OSD MENU

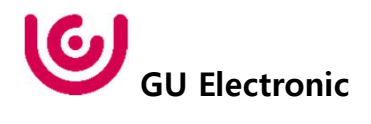

Benz I-Drive control : DVD Control

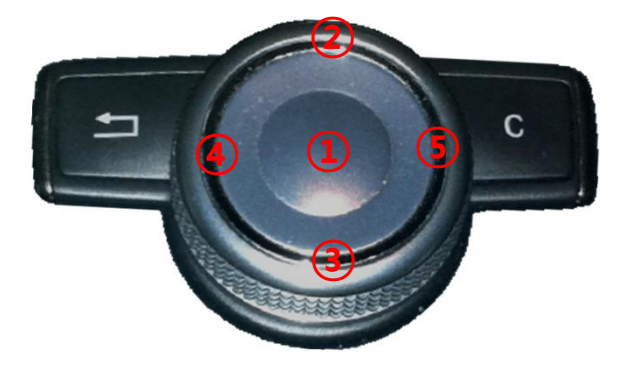

- DVB-T UI on operation status
- ① Long press to DVB-T UI on
- 1 Short press to Selection
- ④ Move UI Left
- (5) Move UI Right

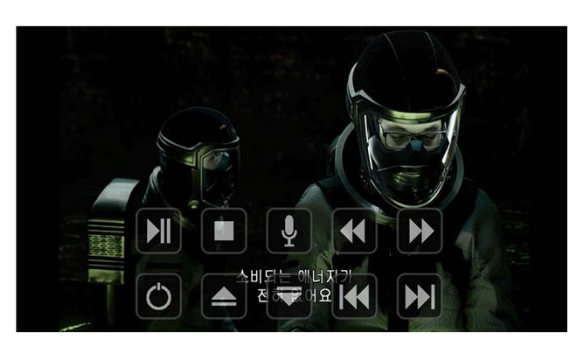

| MENU    | UI DVD           |         | OEM    |
|---------|------------------|---------|--------|
| Config  | SteeringWheelBtn | Off     |        |
| Option  | BookMarkBtn      | Off     |        |
| Image   | UI DVB-T(DMB)    | On      |        |
| Screen  | UI DVD           | On      | Off    |
| Parking | Resetic Chase:   | Execute | Cancel |

DVD UI -> on/off selection to OSD MENU

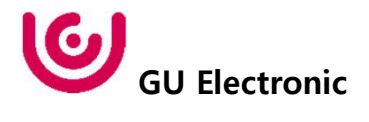

Benz I-Drive control : CarPlay Control

\* To use CarPlay, be sure to turn down Dip-sw 5.

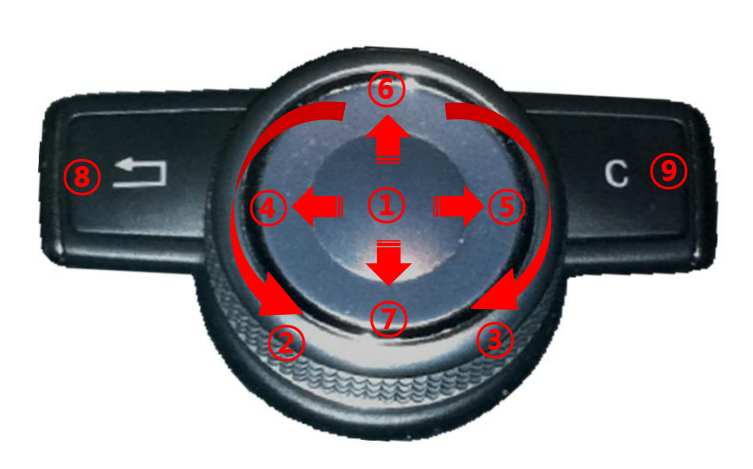

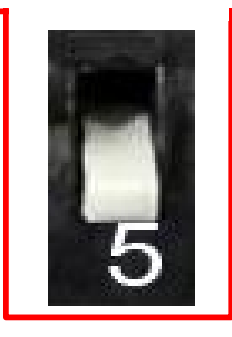

- 1 PUSH : Selection
- Moving left
- ③ Moving right
- ④ if Carplay, Track down if Android auto, Moving right
- (5) if Carplay, Track up if Android auto, Moving right
- 6 Moving up
- ⑦ Moving down
- ⑧ Long Press : Mode Change Short Press : Back
- ④ Long Press : OSD menu on Short Press : Siri call

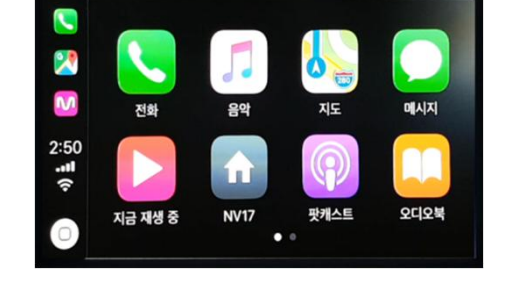

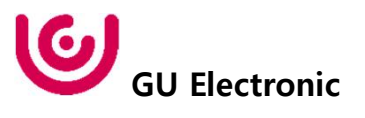

#### OSD control

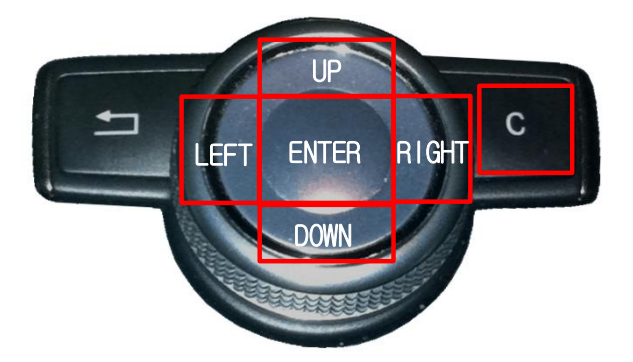

| С     | Press for 6 seconds to turn on OSD<br>Press short to MENU EXIT                      |
|-------|-------------------------------------------------------------------------------------|
| ENTER | Item Selection, Value Selection                                                     |
| UP    | ltem up<br>Increase selected value                                                  |
| RIGHT | First->Second->Third Menu move<br>Third Menu에서 Item down<br>Increase selected value |
| DOWN  | Item down<br>Decrease selected value                                                |
| LEFT  | Third->Second->First Menu move<br>Third Menu에서 Item up<br>Decrease selected value   |

Mode State

| MENU    | Option        | NAVI      |  |
|---------|---------------|-----------|--|
| Config  | RearCam-Type  | ExtDevice |  |
| Option  | RearCam-Power | Auto      |  |
| Image   | RearCam-Det   | GEAR      |  |
| Screen  | AV Mode       | Off       |  |
| Parking | FrontCam-Type | ExtDevice |  |

First Menu Second Menu Third Menu

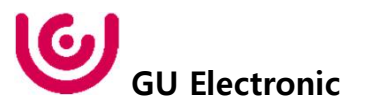

### **OSD Config**

| First Menu | Second Menu | Third Menu          | Description                           |
|------------|-------------|---------------------|---------------------------------------|
| Config     | NAVI-RGB    | DIGTAL-INAVI<br>:   | Setting the Connected NAVI Model      |
|            | DVB-T(DMB)  | ELT_DVBT20<br>:     | Setting the Connected DVB-T Model     |
|            | DVD         | ELT_980XU Slim<br>: | Setting the Connected DVD Model       |
|            | Reset       | Execute             | Reset to default value of Config menu |

| MENU    | Config     | NAVI           |
|---------|------------|----------------|
| Config  | NAVI-RGB   | DIGITAL-INAVI  |
| Option  | DVB-T(DMB) | ELT_DVBT20     |
| Image   | DYD        | ELT-980XU Slim |
| Screen  | Reset      | Execute Cancel |
| Parking |            |                |

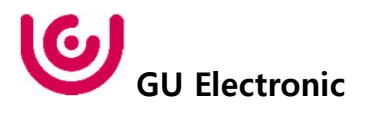

#### **OSD - Option Menu**

| First Menu | Second Menu       | Third Menu       | Description                                                                  |
|------------|-------------------|------------------|------------------------------------------------------------------------------|
|            | NAVI COM          | HMS<br>FINE<br>: | Set up manufacturer of<br>woodworking device for UART<br>Touch use           |
|            |                   | OFF              | Do not use features.                                                         |
|            | BearCam Turna     | OEM              | Original Camera                                                              |
|            | RearCam-Type      | ExtDevice        | Equipped with external camera                                                |
|            |                   | ON               | + 12V continuous supply                                                      |
|            | RearCam-Power     | AUTO             | + 12V supply only in Rear camera mode                                        |
|            |                   | OFF              | + 12V off                                                                    |
|            | Deer Corre Det    | GEAR             | Detected by CAN                                                              |
|            | RearCam-Det       | WIRE             | Detected by Rear-Det Wire                                                    |
|            |                   | OEM              | Original Camera                                                              |
| Option     | FrontCam-Type     | ExtDevice        | Equipped with external camera                                                |
|            | FrontCam-RcvOpt   | ON               | After RearCam shows FrontCam and returns to previous state                   |
|            |                   | OFF              | Disable feature                                                              |
|            | SteeringWheel Btn | ON               | To use the Streeing button You<br>must select the "ON" button in<br>the menu |
|            |                   | OFF              | Do not use features.                                                         |
|            | ui dvb-t (dmb)    | ON               | DVB-T device control UI output function                                      |
|            |                   | OFF              | Disable feature                                                              |
|            | UI DVD            | ON               | DVD device control UI output function                                        |
|            |                   | OFF              | Disable feature                                                              |
|            | Reset             | Execute          | Option Menu all Reset                                                        |

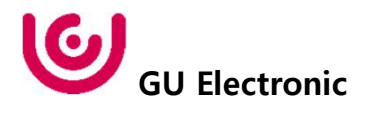

### OSD Option -> FrontCam-RcvOpt

Front Camera Auto Mode

- 0 second = FrontCam-RcvOpt menu OFF
- 1~30 second = FrontCam-RcvOpt menu ON & time control

| MENU    | FrontCam-RcvOpt NAVI |           |       | MENU    | FrontCam-RcvOpt |         | NAVI   |
|---------|----------------------|-----------|-------|---------|-----------------|---------|--------|
| Config  | FrontCam-Power       | Auto      |       | Config  | FrontCam-Power  | Auto    |        |
| Option  | FrontCam-Det         | ExtWire   |       | Option  | FrontCam-Det    | ExtWire |        |
| Image   | FrontCam-RcvOpt      |           | Os    | Image   | FrontCam-RcvOpt |         | 30s    |
| Screen  | Steering Wheel       | Voice     |       | Screen  | Steering Wheel  | Voice   |        |
| Parking | Reset                | Execute C | ancel | Parking | Reset           | Execute | Cancel |

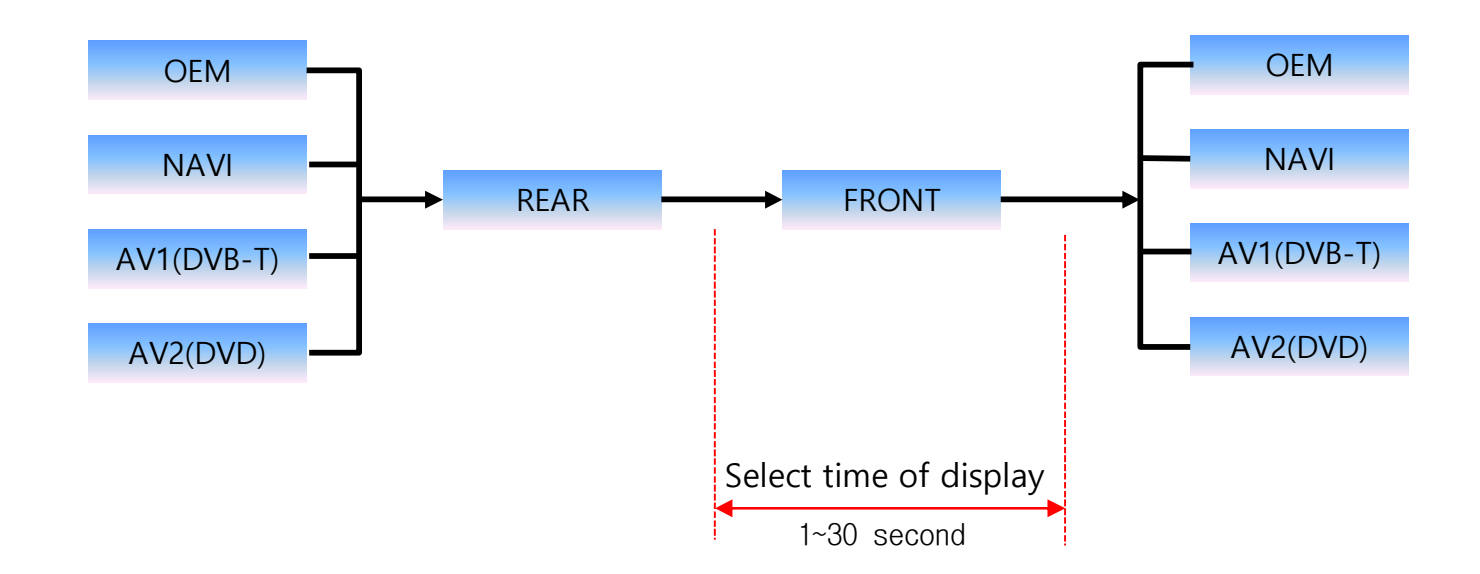

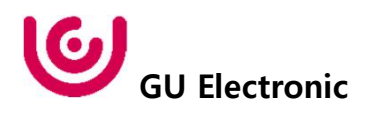

#### NAVI-RGB menu

| First Menu | Second Menu | Third Menu | Action                         |
|------------|-------------|------------|--------------------------------|
|            | Brightness  |            | Adjust the value of brightness |
|            | Contrast    |            | Adjust the value of contrast   |
| Imaga      | Color-RED   |            | Adjust the value of RED        |
| image      | Color-GREEN |            | Adjust the value of GREEN      |
|            | Color-BLUE  |            | Adjust the value of BLUE       |
|            | Reset       | Excute     | Option Menu all Reset          |

#### DVD,DVB-T(DMB),NAVI-AV,REAR,FRONT menu

| First Menu | Second Menu | Third Menu | Action                         |
|------------|-------------|------------|--------------------------------|
|            | Brightness  |            | Adjust the value of brightness |
|            | Contrast    |            | Adjust the value of contrast   |
|            | Saturation  |            | Adjust the value of Saturation |
| image      | Hue         |            | Adjust the value of Hue        |
|            | Sharpness   |            | Adjust the value of Sharpness  |
|            | Reset       | Excute     | Option Menu all Reset          |

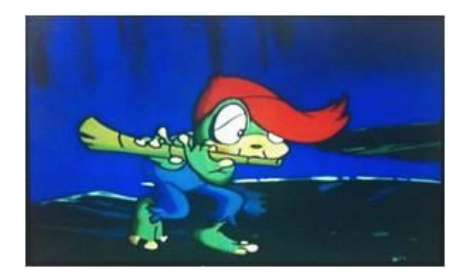

<< Brightness >>

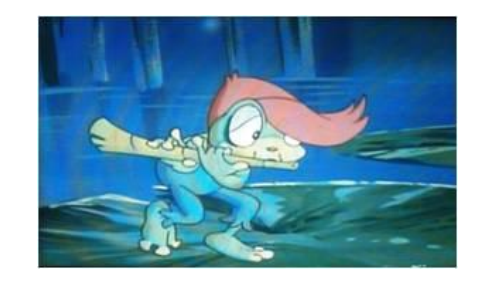

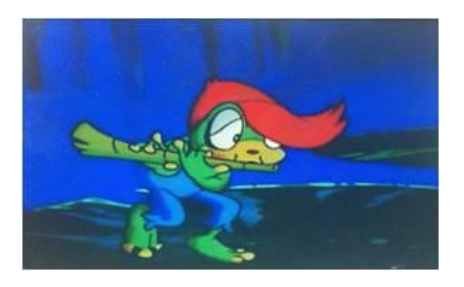

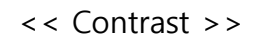

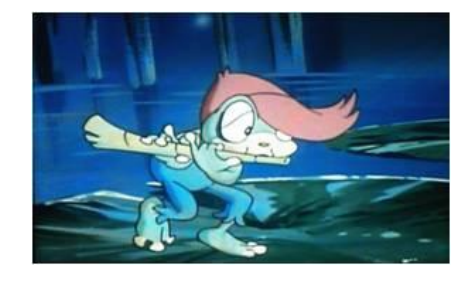

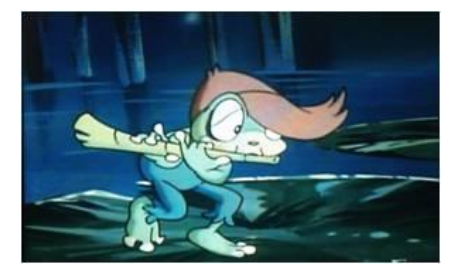

<< Saturation >>

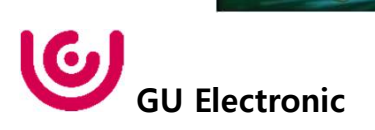

#### OSD – Screen Menu

| First Menu | Second Menu  | Third Menu | Description                          |
|------------|--------------|------------|--------------------------------------|
|            | Horizontal   |            | Output screen horizontal<br>movement |
|            | Vertical     |            | Output screen vertical movement      |
|            | Scale X Up   |            | Reduce / increase output             |
| Screen     | Scale X Down |            | screen width                         |
|            | Scale Y Up   |            | Reduce / Increase Output             |
|            | Scale Y Down |            | Screen Height                        |
|            | Reset        |            | Screen menu all reset                |

| MENU    | Horizonta    | 1 NAVI |
|---------|--------------|--------|
| Config  | Horizontal   | 50     |
| Option  | Vertical     | 50     |
| Image   | Scale X Up   | 50     |
| Screen  | Scale X Down | 50     |
| Parking | Scale Y Up   | 50     |

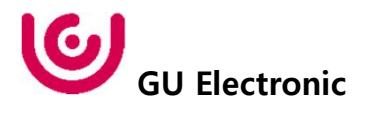

#### **OSD** – Parking Menu

| First Menu | Second Menu                   | Third Menu | Description                           |
|------------|-------------------------------|------------|---------------------------------------|
|            | OPS Display                   | ON         | Show OPS                              |
|            |                               | OFF        | Do not show OPS                       |
|            | Line Display<br>Warnings Lang | ON         | Show parking line                     |
|            |                               | OFF        | Do not show parking lines             |
| Parking    |                               |            | Set warning text language             |
|            | Horizontal                    |            | Moving a parking line<br>horizontally |
|            | Vertical                      |            | Moving a parking line vertically      |
|            | Transparency                  |            | Parking line transparency             |
|            | Reset                         |            | Parking menu all reset                |

| MENU    | OPS Displa    | ay REAR |
|---------|---------------|---------|
| Config  | OPS Display   | Off     |
| Option  | Line Display  | Off     |
| Image   | Warnings Lang | English |
| Screen  | Horizontal    | 50      |
| Parking | Vertical      | 60      |

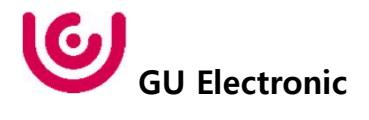

#### OSD Parking – OPS Display On / Off

| MENU    | OPS Displa    | ay      | REAR |
|---------|---------------|---------|------|
| Config  | OPS Display   | On      | Off  |
| Option  | Line Display  | Off     |      |
| Image   | Warnings Lang | English |      |
| Screen  | Horizontal    |         | 50   |
| Parking | Vertical      |         | 60   |

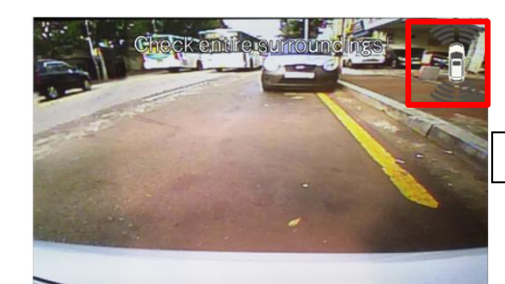

OPS ON Screen

| MENU    | OPS Displa    | ay      | REAR |
|---------|---------------|---------|------|
| Config  | OPS Display   | On      | Off  |
| Option  | Line Display  | Off     |      |
| Image   | Warnings Lang | English |      |
| Screen  | Horizontal    |         | 50   |
| Parking | Vertical      |         | 60   |

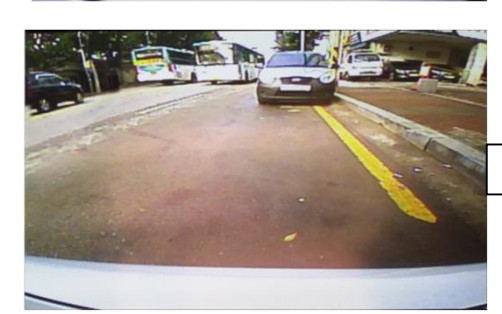

OPS OFF Screen

### OSD Parking – Guide line On / Off

| MENU    | Parking / Line          | Display REAR   |
|---------|-------------------------|----------------|
| Config  | OPS Display             | On             |
| Option  | Line Display            | On Off         |
| Image   | Warnings Lang           | Россия         |
| Screen  | Horizontal              | 50             |
| Parking | Vertical <b>Section</b> | 100 million 50 |

| MENU    | Parking / Line | Display REAR |
|---------|----------------|--------------|
| Config  | OPS Display    | On           |
| Option  | Line Display   | On Off       |
| Image   | Warnings Lang  | Россия       |
| Screen  | Horizontal     | 50           |
| Parking | Vertical       | 50           |

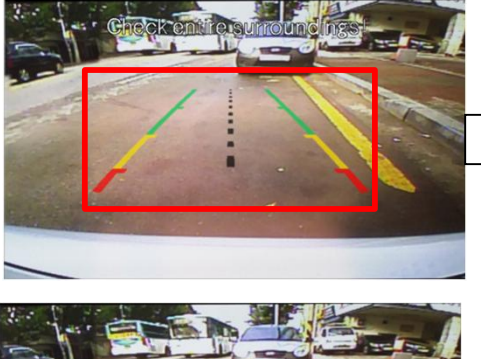

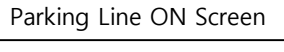

Parking Line OFF Screen

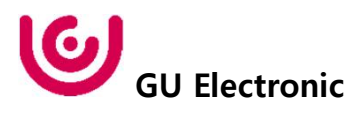

#### **OSD Parking – Change warning language**

| MENU             | Parking / Warn              | ings Lang REAR |
|------------------|-----------------------------|----------------|
| Config<br>Option | OPS Display<br>Line Display | English<br>中文  |
| Image            | Warnings Lang               | 한국어            |
| Screen           | Horizontal                  | 台灣             |
| Parking          | Vertical                    | Россия         |

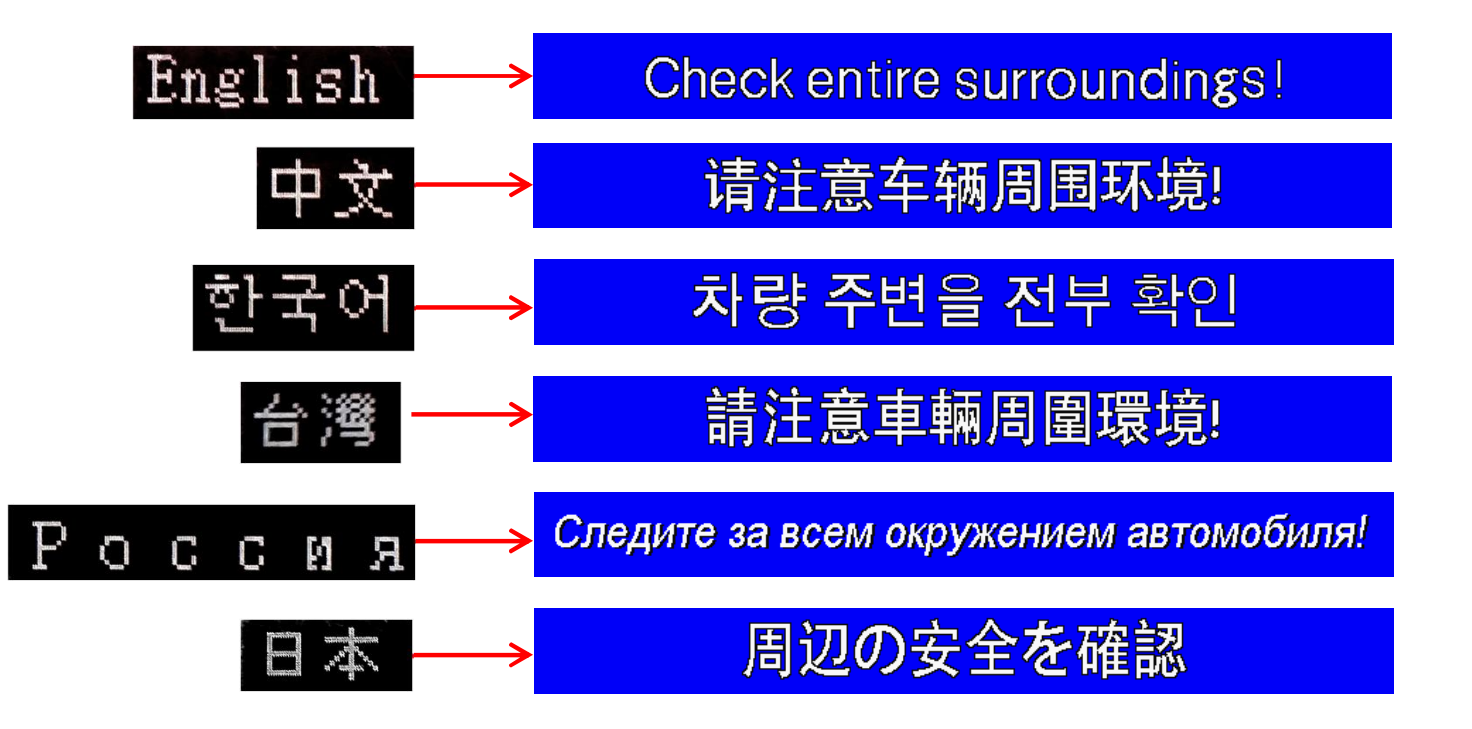

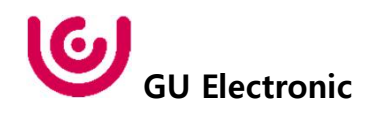

#### OSD Parking – Adjust position of parking guide line

| MENU    | Parking       |         | REAR |
|---------|---------------|---------|------|
| Config  | OPS Display   | Off     |      |
| Option  | Line Display  | On      |      |
| Image   | Warnings Lang | English |      |
| Screen  | Horizontal    |         | 50   |
| Parking | Vertical      |         | 50   |

Possible to adjust the position of parking guide line by Keypad in Horizontal / Vertical menu % Pressing this Horizontal / Vertical menu, The OSD screen automatically disappears. Please adjust from the parking line Screen.

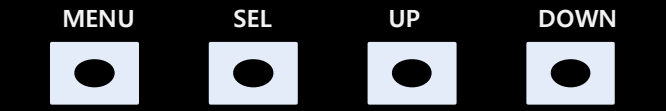

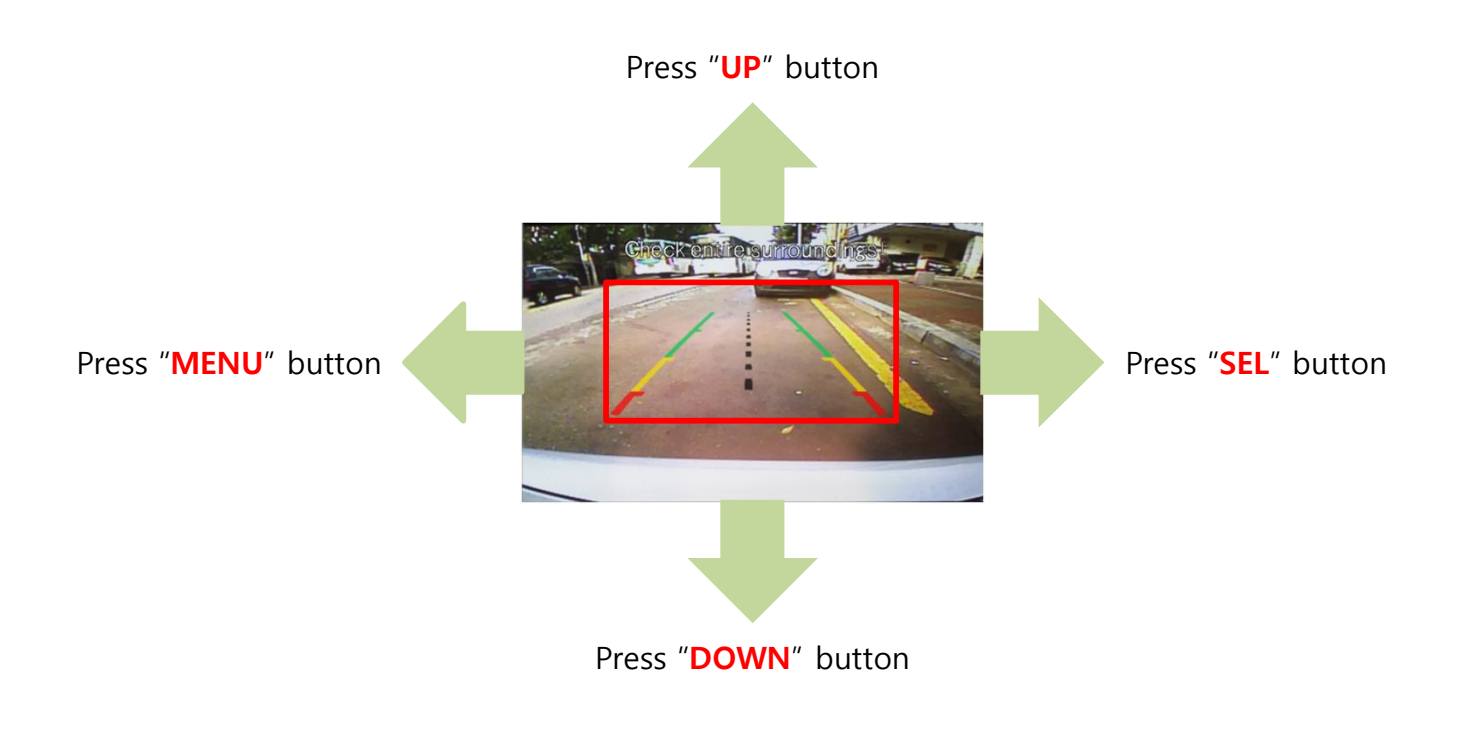

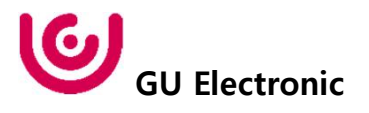

#### OSD – OSD Menu

| First Menu | Second Menu  | Third Menu | Description                        |
|------------|--------------|------------|------------------------------------|
|            | Horizontal   | value      | OSD Menu Horizontal Shift          |
|            | Vertical     | value      | OSD menu vertical Shift            |
|            | Display Time | value      | OSD Menu Display Time (in seconds) |
| 030        | Transparency | value      | OSD menu transparency              |
|            | Language     |            | OSD menu display language          |
|            | Reset        | Execute    | Initialize OSD settings            |

| MENU                                | Horizonta      | I DVB-T                 |
|-------------------------------------|----------------|-------------------------|
| OSD                                 | Horizontal     | 50                      |
| IR-Ctrl                             | Vertical       | 50                      |
| Utility                             | Display Time   | 10s                     |
|                                     | Transparency   | 30                      |
|                                     | Language       | English                 |
|                                     |                |                         |
| MENU                                | Reset          | DVB-T                   |
| MENU<br>OSD                         | Reset<br>Reset | DVB-T<br>Execute Cancel |
| MENU<br><mark>OSD</mark><br>IR-Ctrl | Reset<br>Reset | DVB-T<br>Execute Cancel |
| MENU<br>OSD<br>IR-Ctrl<br>Utility   | Reset<br>Reset | DVB-T<br>Execute Cancel |
| MENU<br>OSD<br>IR-Ctrl<br>Utility   | Reset          | DVB-T<br>Execute Cancel |

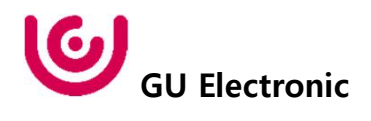

#### OSD – Utility Menu

| First Menu | Second Menu   | Third Menu | Description                                     |
|------------|---------------|------------|-------------------------------------------------|
| Utility    | Factory Reset | Execute    | Initialize all settings                         |
|            | Version       |            | FDSYOOKRX-180209<br>(Check for future upgrades) |

#### Last Source : FDSYOOKRX-180209

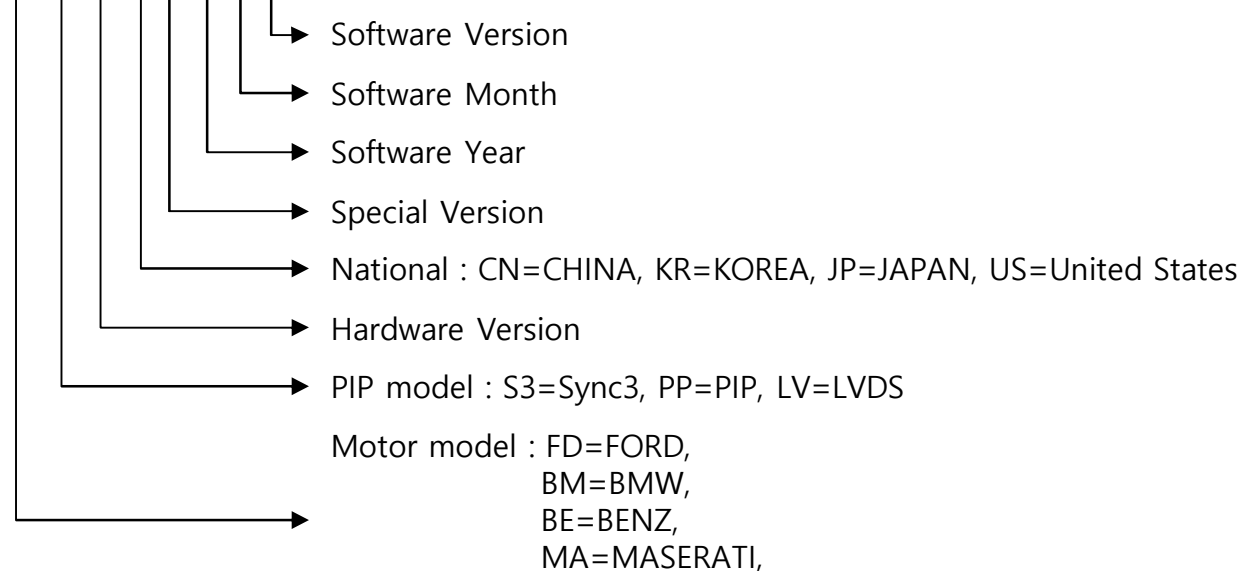

LX:LEXUS

| MENU    | Utility       | NAVI             |
|---------|---------------|------------------|
| OSD     | Factory Reset | Execute Cancel   |
| IR-Ctrl | Version       | FDSYOOKRX-180209 |
| Utility |               |                  |
|         |               |                  |
|         |               |                  |

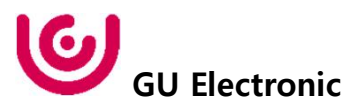

1. Installation Navigation Connection

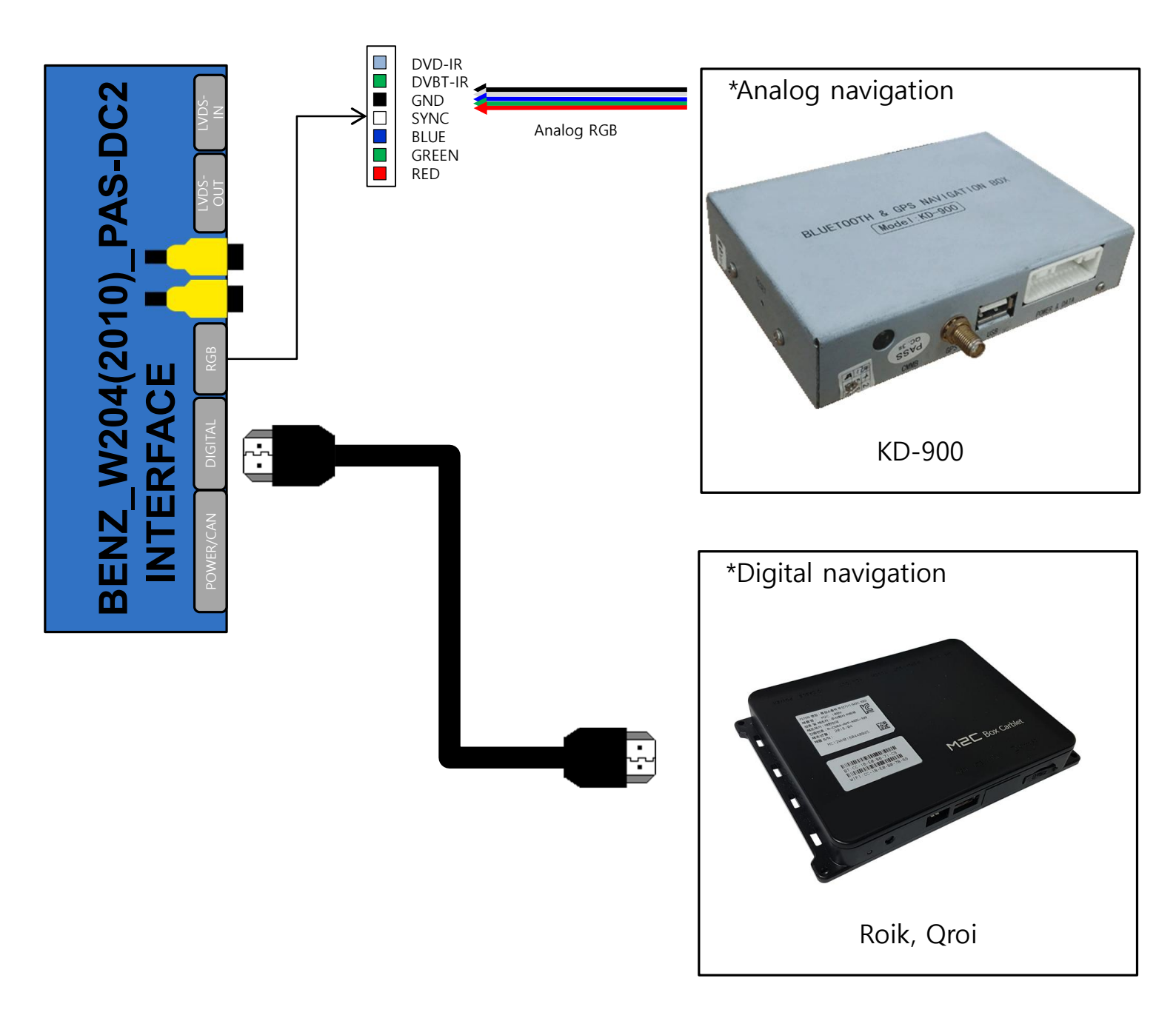

\* Analog Navigation and Digital Navigation cannot be used together.

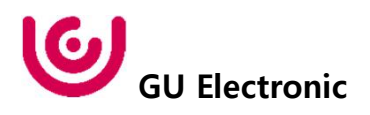

2. Installation DVB-T Remote Control Connection

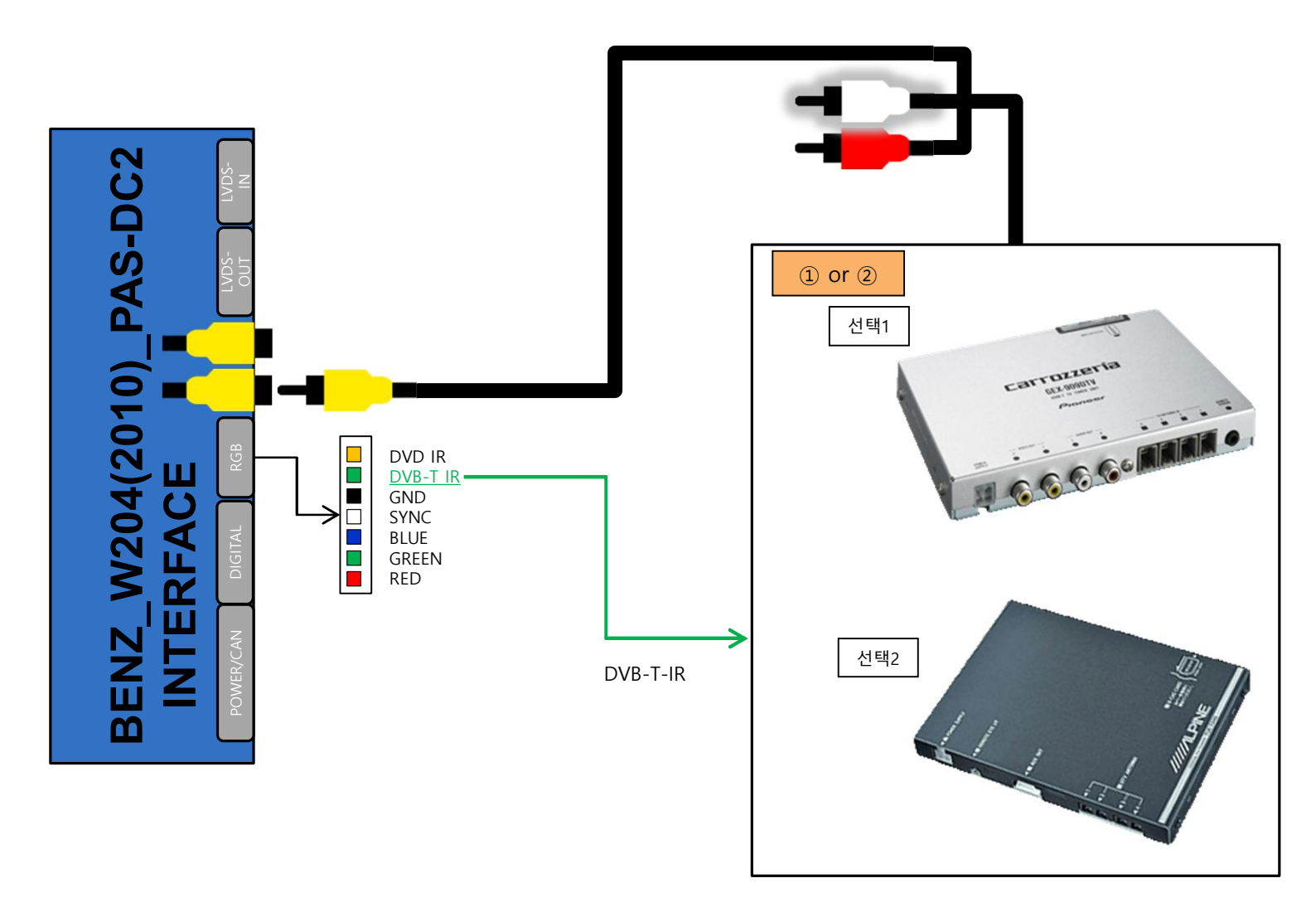

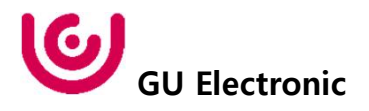

3. Installation DVD Remote Control Connection

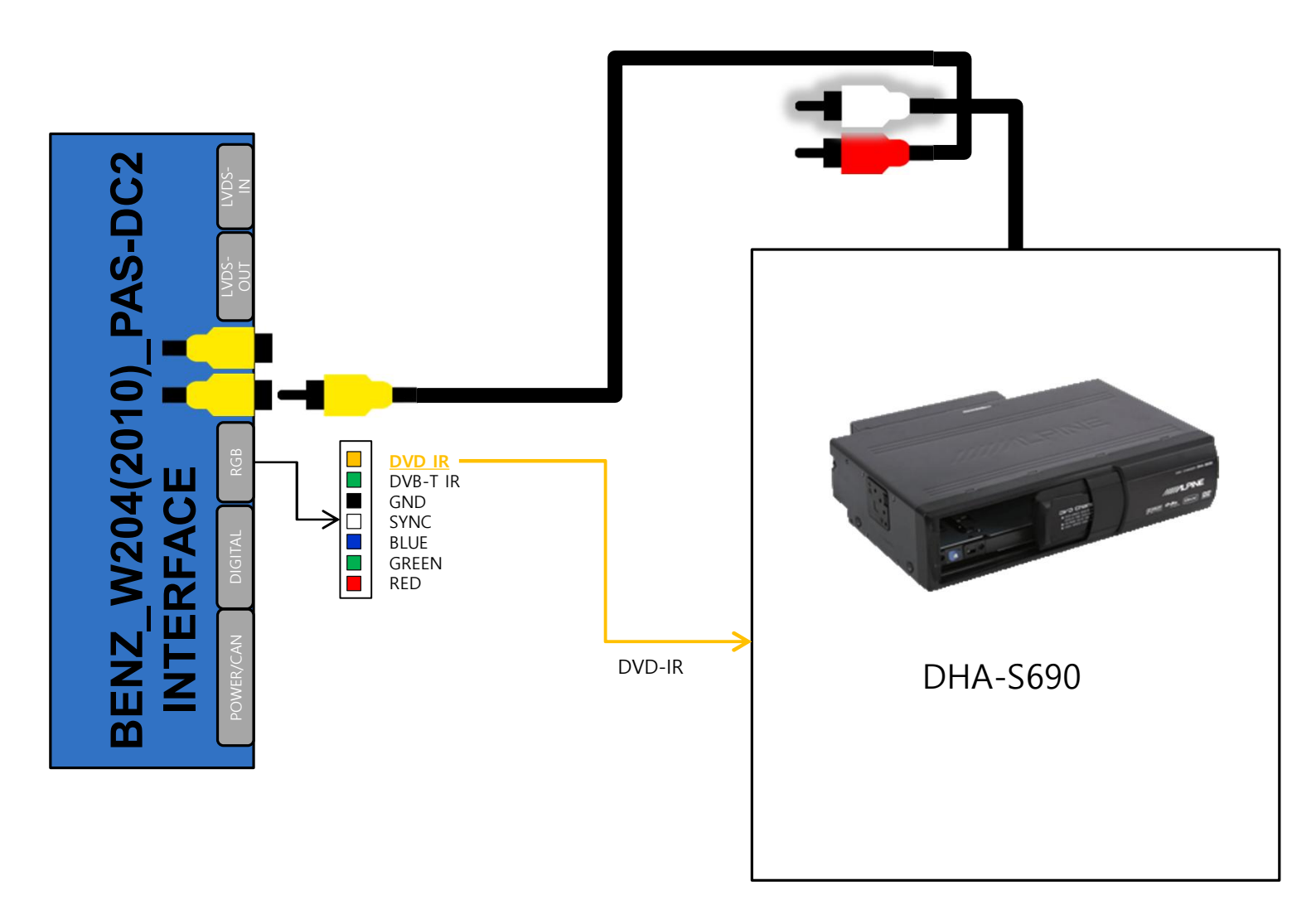

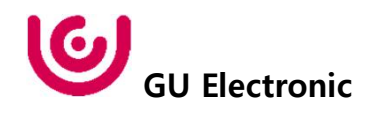

4. Installation External Reverse(Rear) Camera Connection

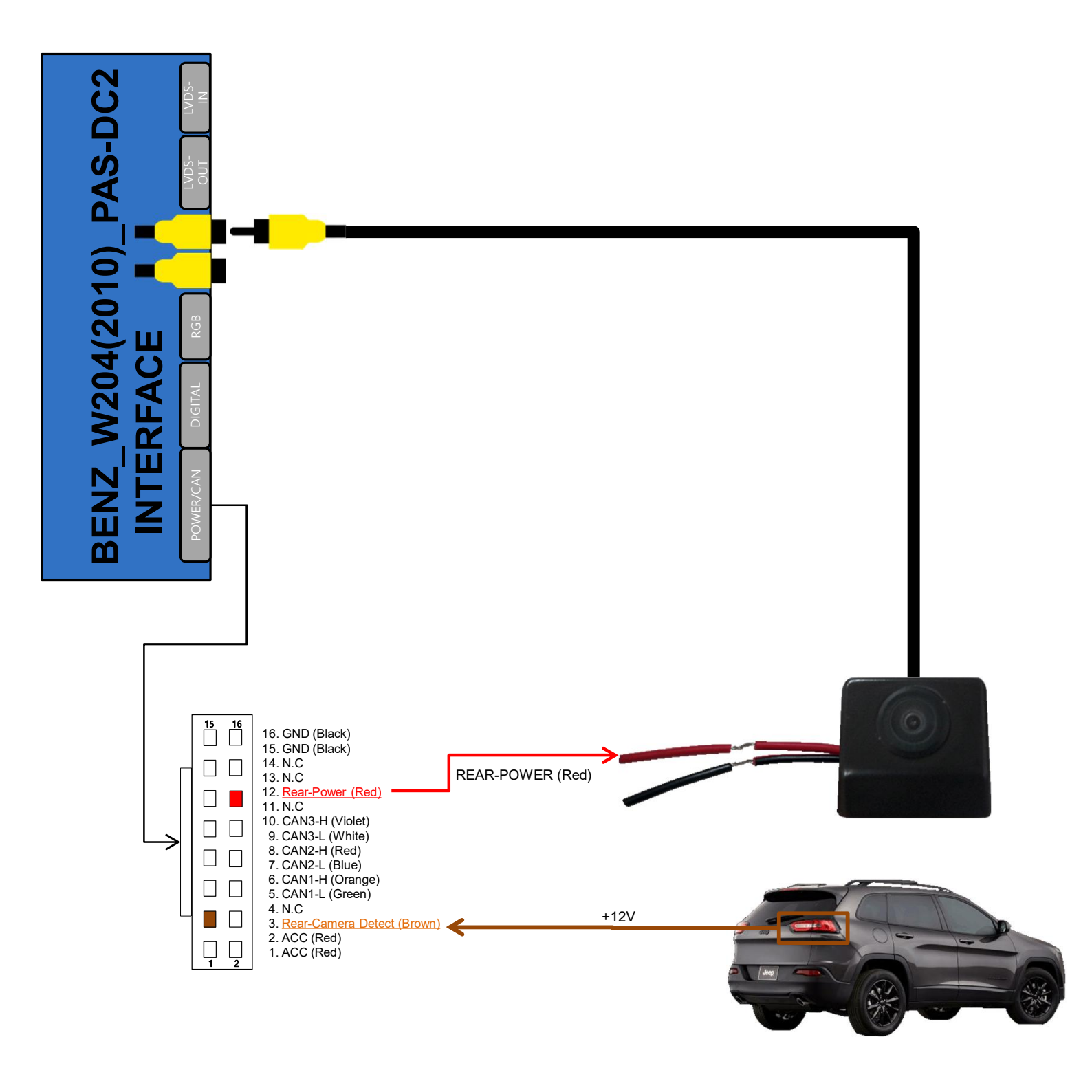

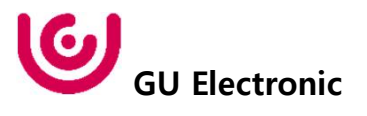

5. Installation LVDS connection

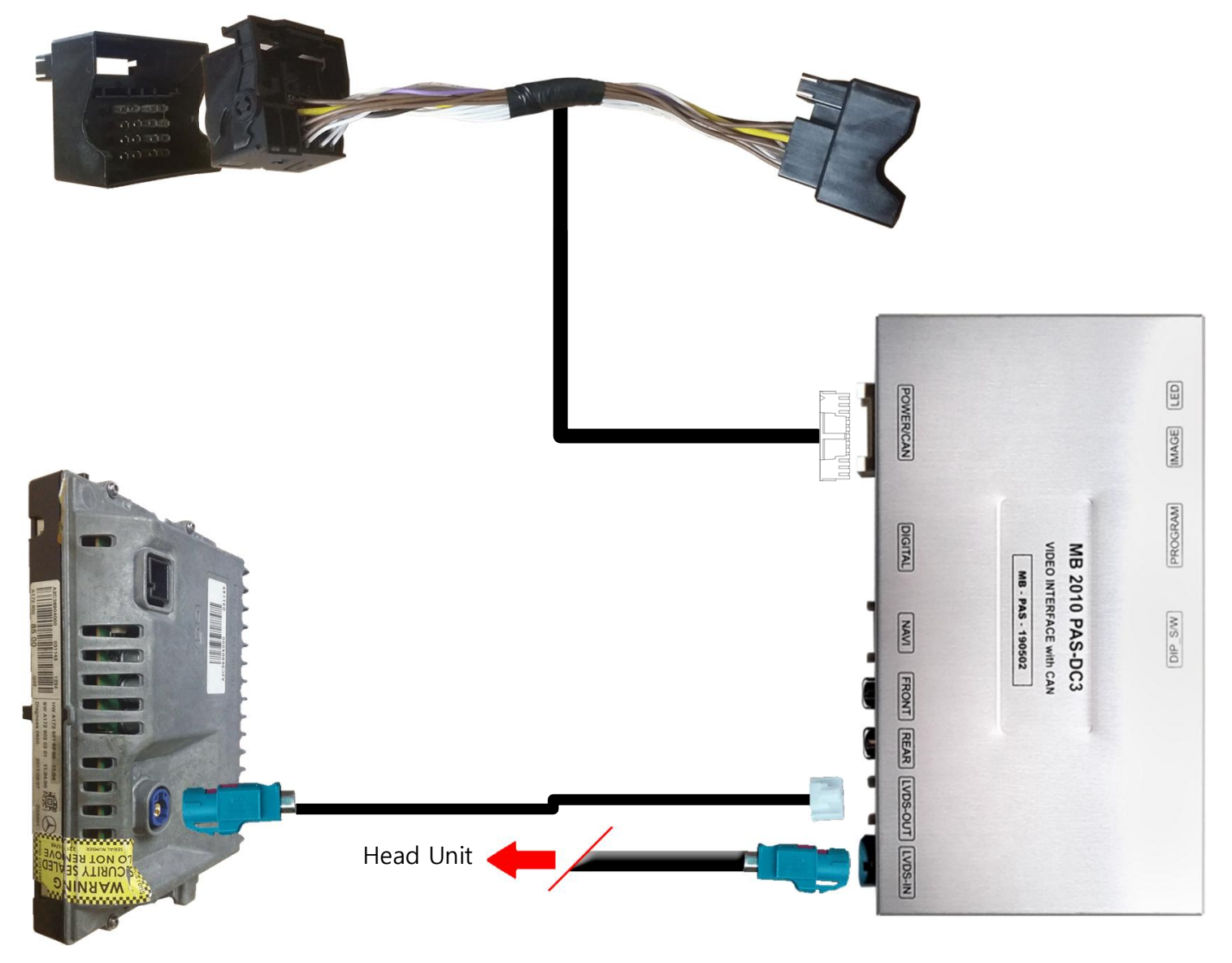

SCREEN

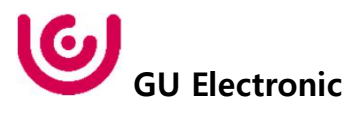

#### 6. Installation CAN connection

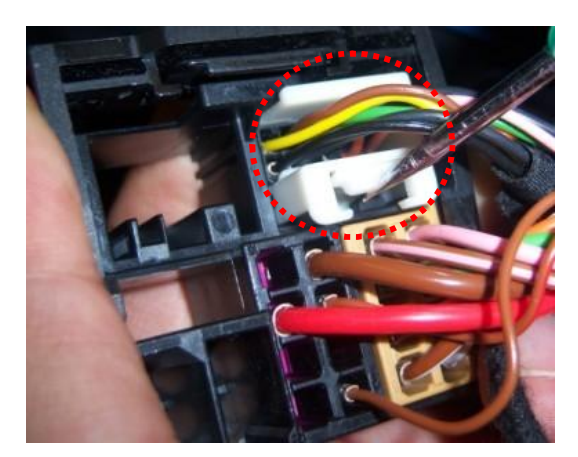

Remove genuine White connector

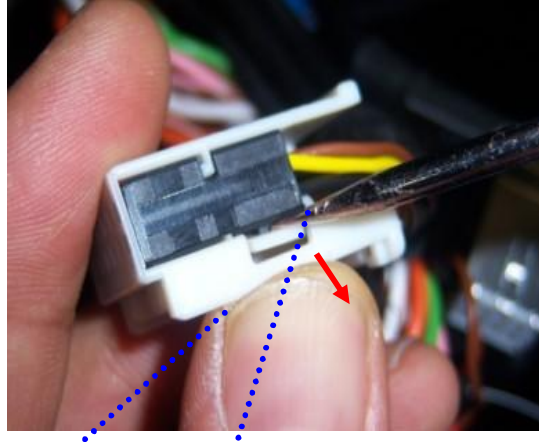

Push the lock to disconnect the connector

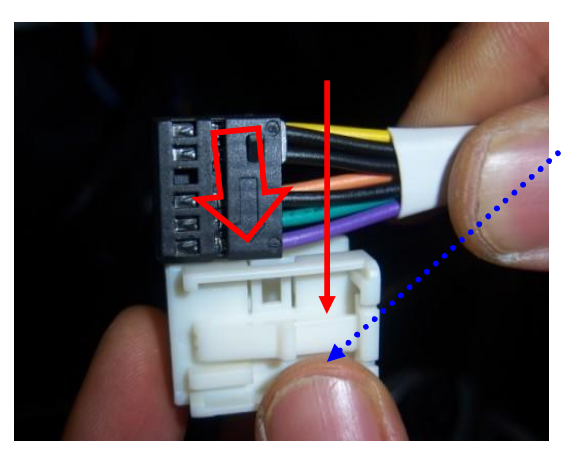

Attach the connector with care in the direction of the arrow

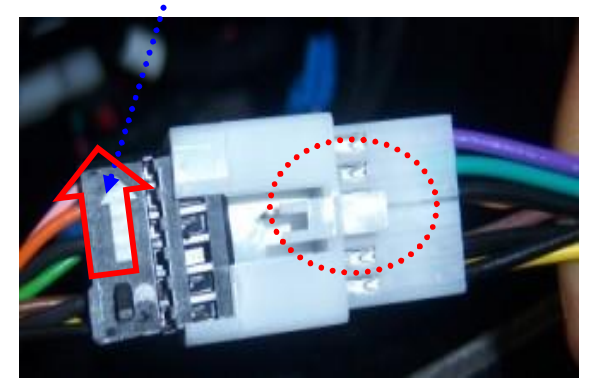

Attach the connector with care in the direction of the arrow

**\*** Be sure to note the arrows !

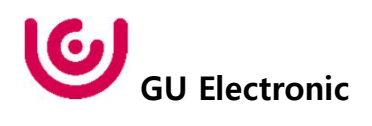

7. Installation PAS-CAN Connection : Connect only when installing external camera

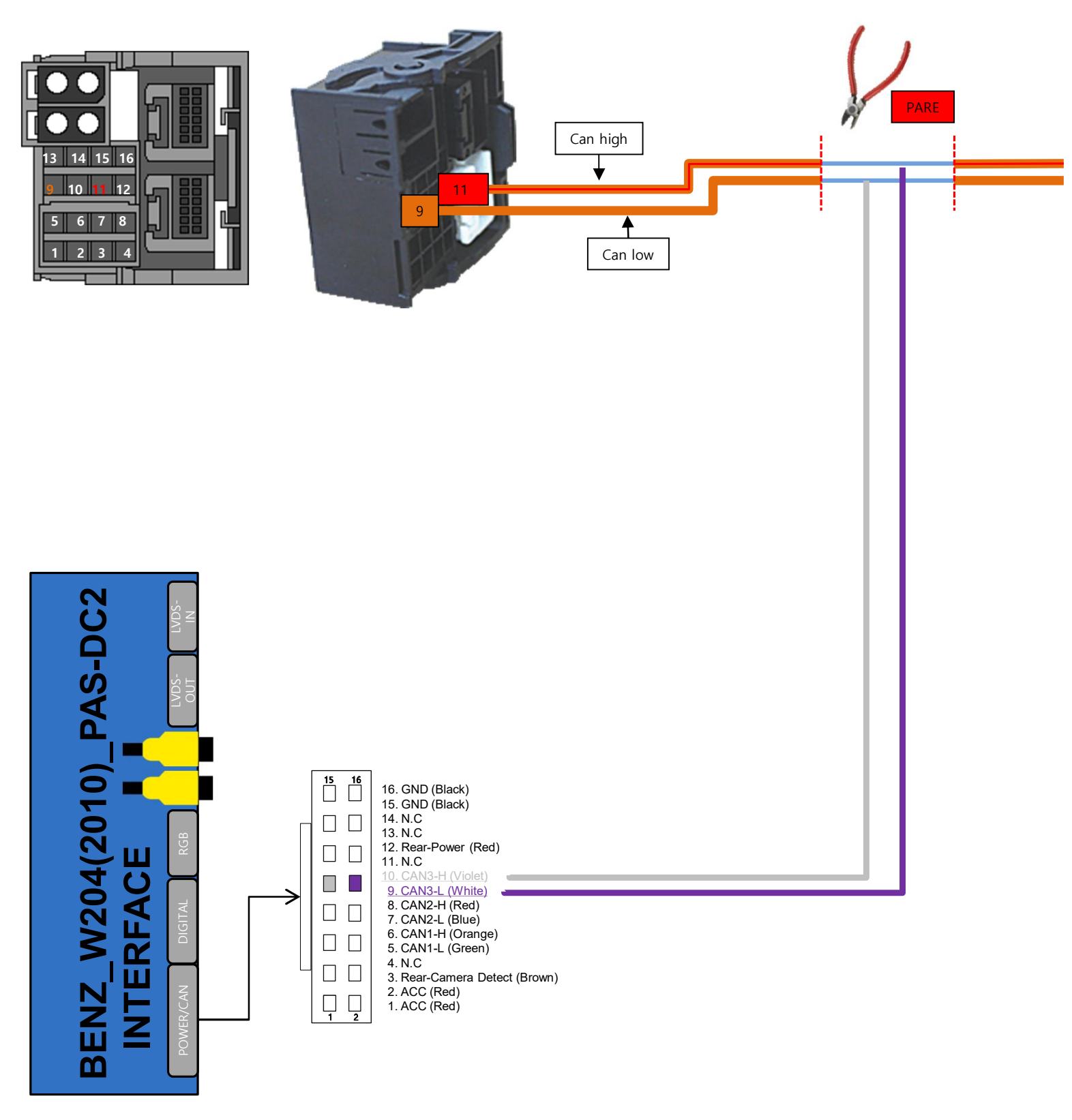

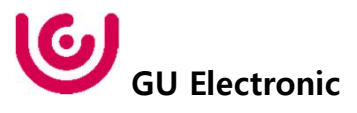

8. Installation CarPlay - KPLAY

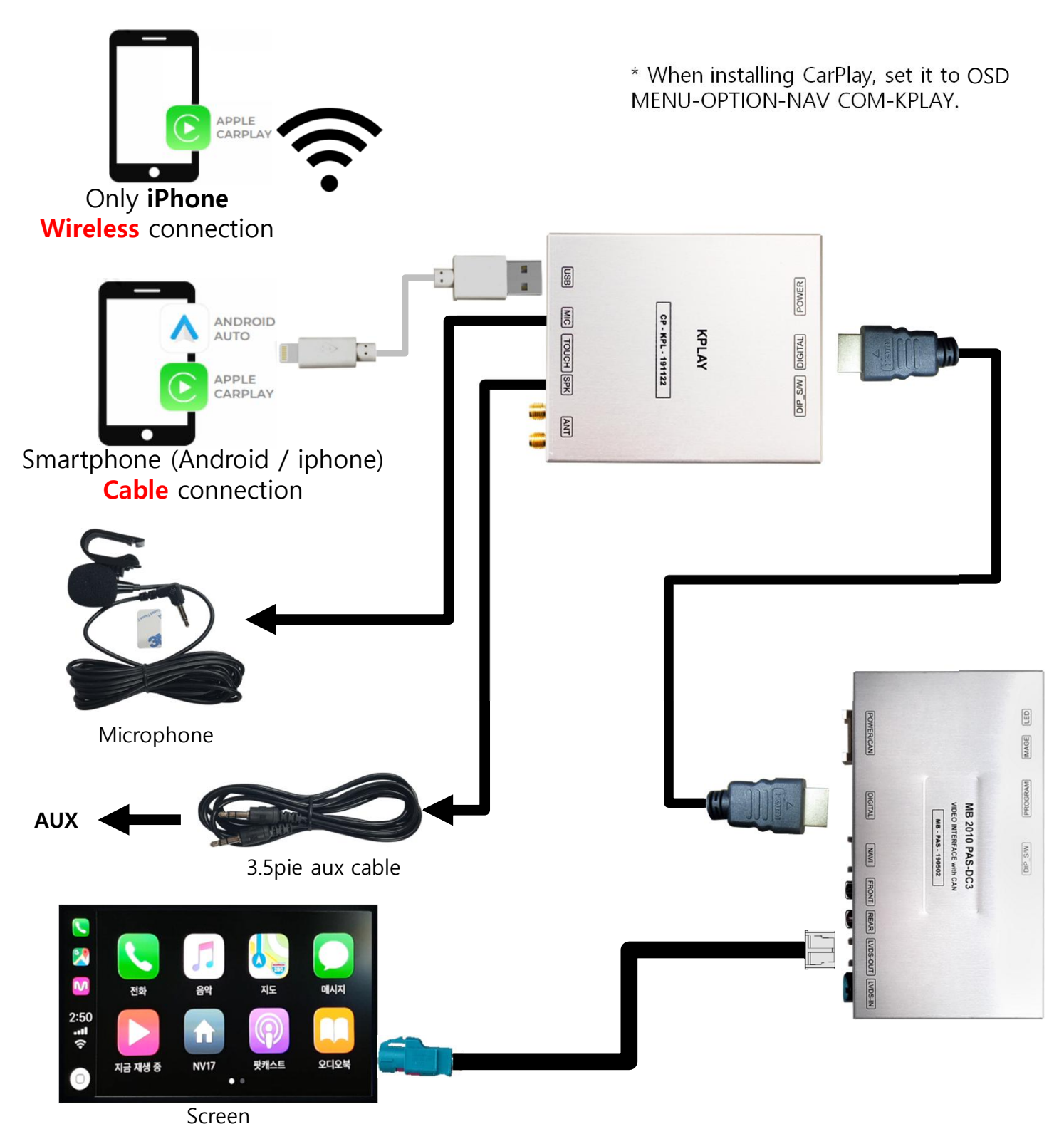

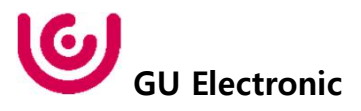

9. Installation CarPlay – NV17

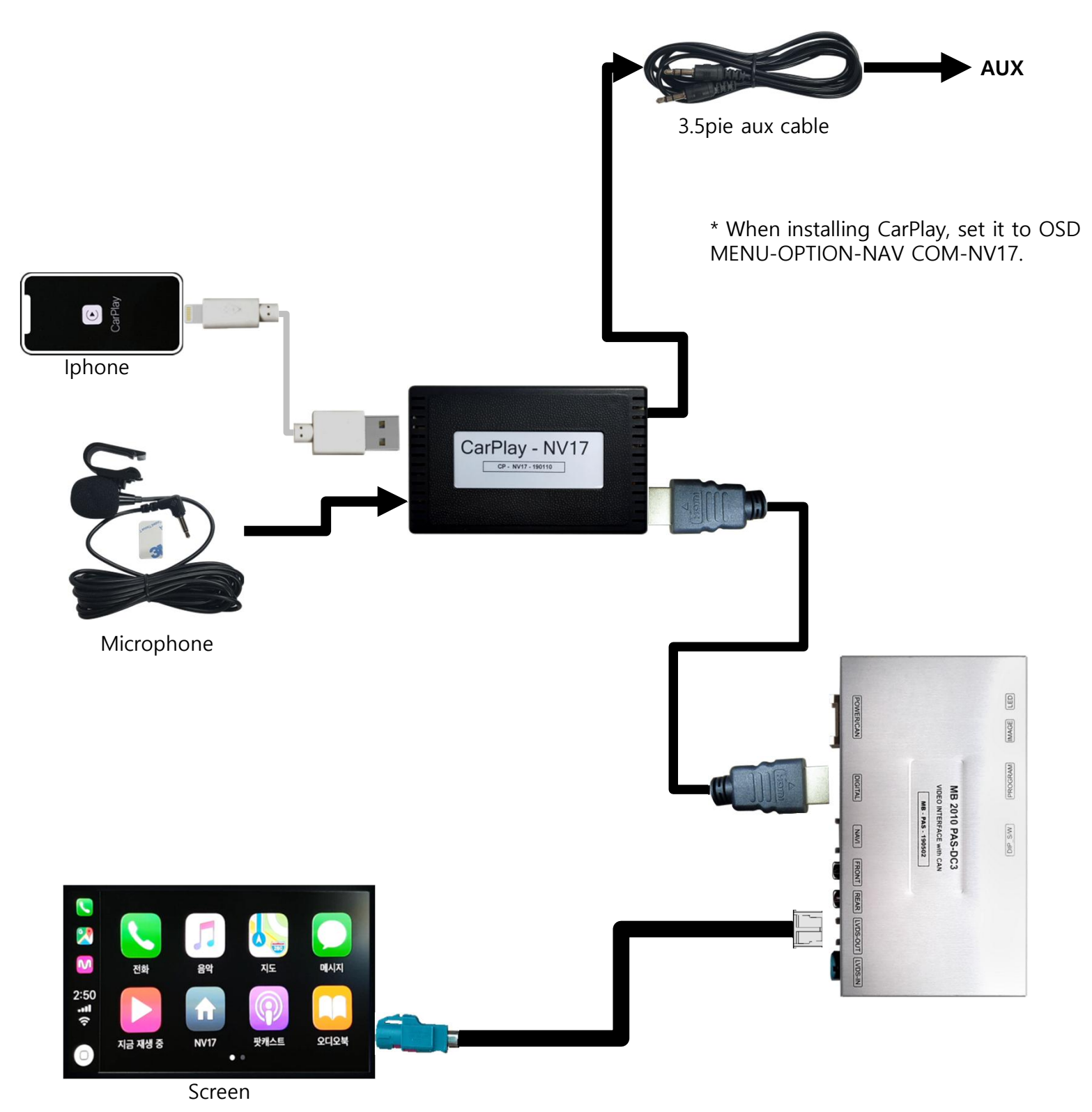

**GU** Electronic

## 11. Q & A

- 1. Check the LED status first when interface failure..
- If there is no abnormality after the power is applied, the green LED flashes in units of 1 second.
- If the red LED flashes for 1 second, there is no.
- If the red LED is on continuously, the interface itself is bad.
- If nothing turns on, check that the power and CAN signals are properly connected
- 2. Q : When the screen turns black A : LVDS cable itself is bad or bad contact.
- 3. If you find any symptoms with these symptoms, please contact your distributor.
- 4. How to distinguish NTG4.5 / NTG5.0
  - BENZ\_W204(2010) PAS DC3 product supports only NTG4.5 model

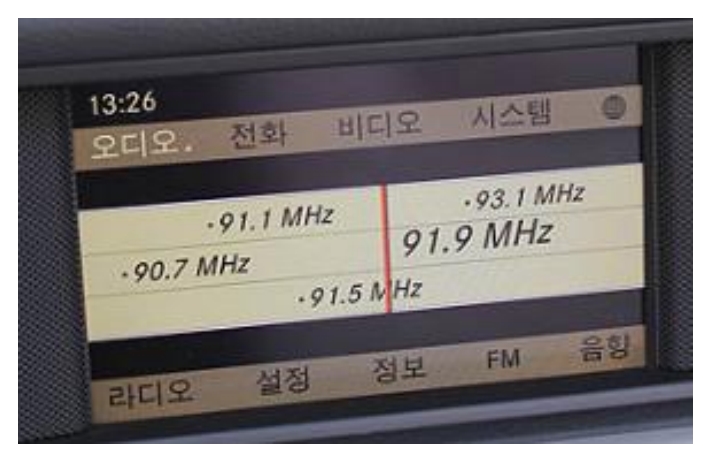

NTG4.5

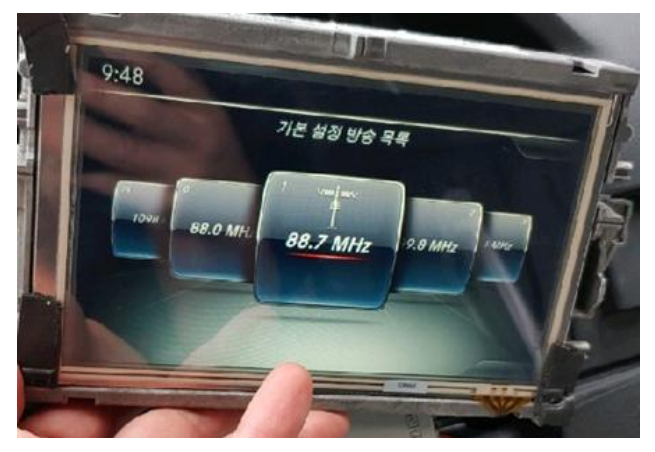

NTG5.0

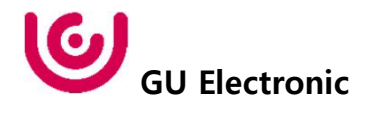